## コンピュータ概論 A/B

#### -- TeX --(様々な数式の表示(again))

#### 数学科 栗野 俊一 (TA: 宮川 智行 [院生 2 年], 栗原 望 [院生 1 年])

2017/10/31 コンピュータ概

諭

伝言

## 私語は慎むように!!

□担任からの連絡

o学生証での出席は済ませましたか?

▶入口の脇の出席装置に学生証を翳す

口席は自由です

oできるだけ前に詰めよう

□色々なお知らせについて

o 栗野の Web Page に注意する事

http://edu-gw2.math.cst.nihon-u.ac.jp/~kurino

ロ次回(2017/10/24)の予定: 次回は DVD プレイヤーをもってきてください

□ VNC Server Address : 10.9.209.131

O Password : vnc-2017

## 前回(2017/10/24)の内容

前回(2017/10/24)の内容: TeX 環境の構築
 Hyper-V の仮想環境上の ubuntu イメージの Copy と設定
 TeX: ubuntu 上で動く
 「メタ」の話

# 本日(2017/10/31)の予定 (前回の内容)

- □本日(2017/10/31)の予定 ○(pLa)TeX(2e)とは? □本日(2017/10/31)の目標
  - oTeX の利用方法を学ぶ

□演習

- o[演習 1] Ubuntu 環境の構築
- o[演習 2] TeX の利用準備
- o[演習 3] platex による文章の作成
- o[演習 4] TeX でのタイプセット
- ○[演習 5] TeX で色々な数式を記述する

## 本日の課題 (2017/10/31)

前回 (2017/10/24) の課題: 実際は「なし」
 OCST Portal に以下のファイを提出しなさい
 >ファイル名: 20171024-QQQQ.tex (QQQQ は学生番号)
 >表題: TeX で色々な数式を記述する
 >内容: TeX の色々な数式の記述してみる
 >条件: 名前と学生番号は自分のものにすること
 >形式: テキストファイル (sample-20171031.tex 参照)
 〇 句回 (2017/10/31) の課題
 ○ 前回課題ができなかったので、今回やる

#### Network 設定に関して

- □ Network 設定に関して
  - o前回行った設定のせいで、ネットワークが利用できなくなっています
- □対処(次のどちらか)
  - ○[設定] -> [ネットワーク] -> [アダプターのオプション] -> [ブリッジ]を右クリック -> [wifi]
    を外す
  - ○[Hyper-V] -> [仮想スイッチマネージャ] -> "external" を削除

#### WinSCP

#### □WinSCP のインストール

○WinSCP-5.11.2-Setup.exe をダウンロード

▶実行してインストール

ロ使い方

oubuntus 側の IP Address を調べる

⊳「端末」を開く

▶「ifconfig eth0」と実行

▷ 「192.168.137.xx」と表示される (xx の所はメモる)

owinscp を起動

▷サーバとして、上記のアドレス「192.168.137.xx」を開く

> user:soft / password:soft

oubuntuと windows でファイルのやり取りができる

▶ファイル共有に失敗した場合は、こちらを利用

### Hype-V の追加設定

□仮想マシンの設定

oexternal に接続しているネットワークアダプタを削除

▷ internal に接続しているネットワーク一つになる

□仮想インターフェースの削除: external は削除する

ロネットワーク設定

o 接続しているネットワーク(無線/有線によって異る)

▶ インターネットの共有 / 共有先として、internal を選ぶ

ロファイル共有

○ c:\usr でなく c:\usr\tex と c:\usr\c で別々に(二度行う/ c:\usr は外しておく)
 ○ [右クリック]->[共有]->[特定なユーザ]->[add]->[Everyone]->[書込み可能]->[OK]
 □ ubuntu 内で、次のコマンドを実行

sudo mount -t cifs -o username="<自分のID>" //192.168.137.1/tex /home/soft/tex

- o「<自分のID>」の所には、windows login の ID を入れる
  - ▶ 栗野の場合は「pc」となるが、人によって異る
- oパスワードの入力

▷ 最初に soft のパスワードを聞かれるので、「soft」と答える

▷次に windows のパスワードを要求されるので、windows login のパスワード